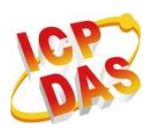

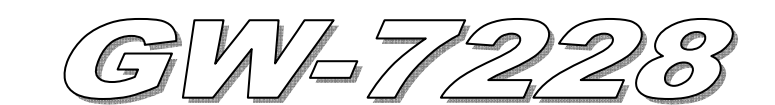

快速入門指南

#### May 2011 Version 1.2

## 「GW-7228 閘道器」產品內容清單

產品包裝內含下列項目:

- 1 × GW-7228 模組
- 1 × 快速入門指南
- 1 × 工具軟體 CD
- **1**×只螺絲起子
- 1 × RS-232 資料傳輸線 (CA-0910)

#### 備註:

打開產品包裝後,請核對上列項目,若有缺少或損壞,請洽詢當地經銷商。 請保留原產品包裝盒與內含物以便於日後寄送。

## ● 產品外觀與接線腳位配置

| CAN DB9 Male Connector |             |  |
|------------------------|-------------|--|
| Pin                    | Description |  |
| 1                      | Not Connect |  |
| 2                      | CAN Low     |  |
| 3                      | CAN Ground  |  |
| 4                      | Not Connect |  |
| 5                      |             |  |
| 6                      | CAN Ground  |  |
| 7                      | CAN High    |  |
| 8                      | Net Osmast  |  |
| 9                      |             |  |

| 14-pin screw terminal connecter |                    |  |
|---------------------------------|--------------------|--|
| Pin                             | Description        |  |
| 1                               | RS-485 DATA+       |  |
| 2                               | RS-485 DATA-       |  |
| 3                               | Not Connect        |  |
| 4                               | RS-422 Tx+         |  |
| 5                               | RS-422 Tx-         |  |
| 6                               | RS-422 Rx+         |  |
| 7                               | RS-422 Rx-         |  |
| 8                               | Not Connect        |  |
| 9                               | RS-232 RXD         |  |
| 10                              | RS-232 TXD         |  |
| 11                              | RS-232 GND         |  |
| 12                              | Not Connect        |  |
| 13                              | +Vs(+10 ~ +30 VDC) |  |
| 14                              | GND                |  |

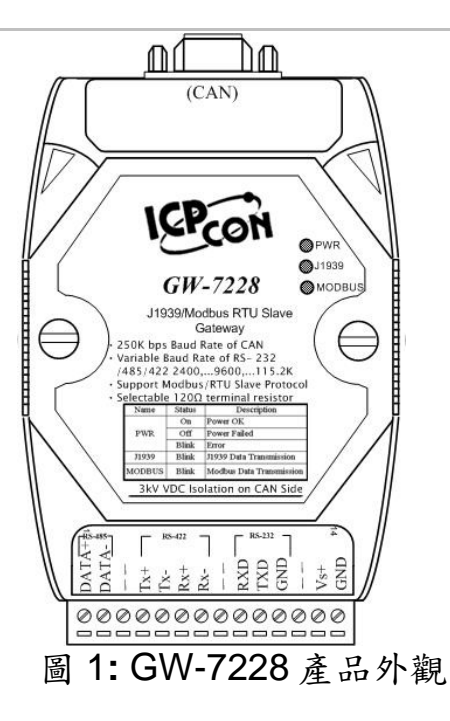

# ● LED 燈號顯示

GW-7228 LED 燈號說明

| LED Name       | GW-7228 Status    | LED Status         |  |
|----------------|-------------------|--------------------|--|
|                | 更新韌體模式            | 所有 LED 恆亮          |  |
| ALL LEDs       | 硬體看門狗(WDT)失效      | 所有 LED 每 1 秒閃爍     |  |
|                | 聯絡泓格科技            | 所有 LED 每 100 ms 閃爍 |  |
|                | 正常                | 恆亮                 |  |
|                | CAN Bus 傳輸失敗      | 每 100 ms 閃爍        |  |
| <b>PWR LED</b> | CAN Bus-Off       | 每 500 ms 閃爍        |  |
|                | 無法宣告 J1939 網路中的位址 | 每 1000 ms 閃爍       |  |
|                | 電源故障              | 不亮                 |  |
|                | 資料傳輸中             | 閃爍                 |  |
| J1939 LED      | 無資料傳輸             | 不亮                 |  |
| MODBUS         | 資料傳輸中             | 閃爍                 |  |
| LED            | 無資料傳輸             | 不亮                 |  |

## ● 安裝說明

請按照以下步驟安裝 GW-7228,使其能正常運作:

### 步驟1:檢查 GW-7228 運作模式

扳動 DIP 開闢(DIP switch)至 Normal 位置,如圖 2 所示。接著對 GW-7228 重新上電即可進入操作模式(operation mode)。

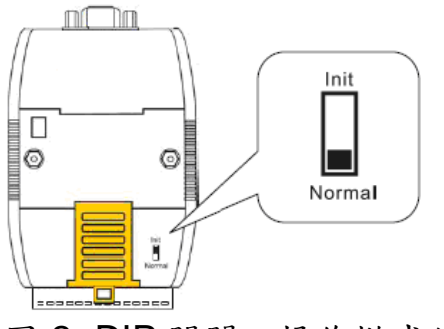

圖 2: DIP 開闢之操作模式位置

#### 步驟 2: 連接 J1939 網路與 CAN bus

請參考圖 3 的接線架構,將 GW-7228 的 CAN 埠與 J1939 網路中的電子控制單元 (ECU,例如:引擎)連接起來。

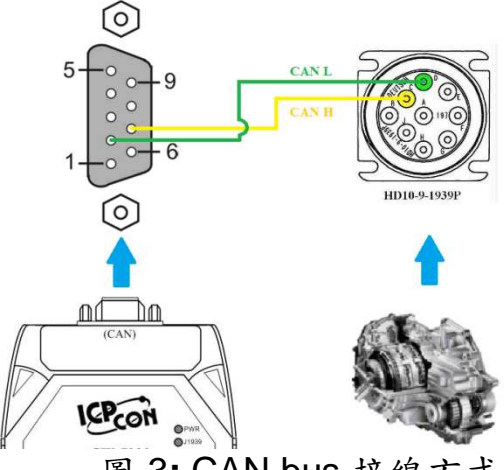

圖 3: CAN bus 接線方式

### 步驟 3: 連接 Modbus 網路與串列埠 (Serial port)

GW-7228 閘道器支援三種串列通訊: RS232、 RS422 與 RS485,其串列埠配 置如圖 4 所示。建議在同一時間只透過閘道器的一個串列埠操作。

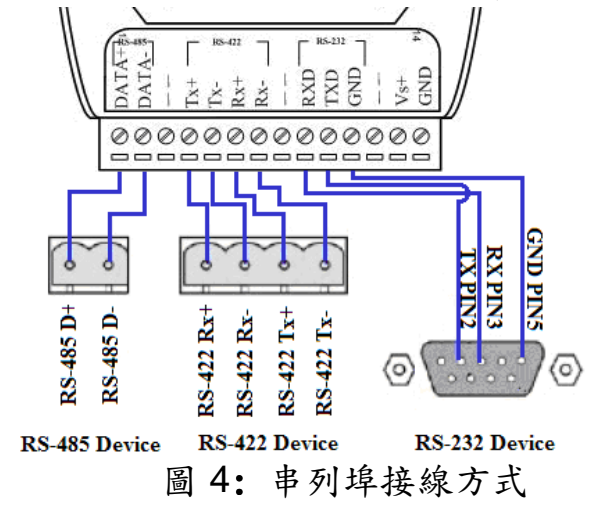

#### 步驟4:連接電源

將電源供應器接上 GW-7228 的電源接點,如圖 5 所示。

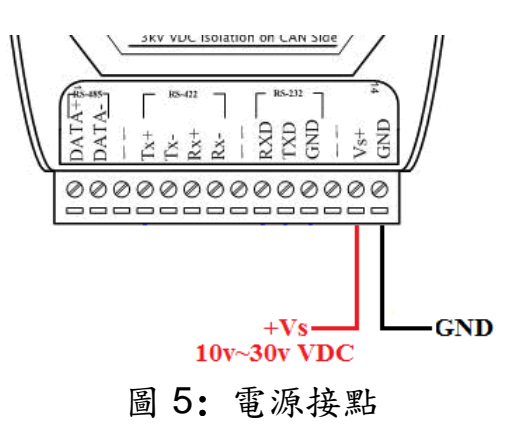

## ● 使用 GW-7228 工具軟體設定組態

### ■ Modbus 網路設定

在 Modbus 網路設定方面, GW-7228 與控制器之間必須使用相同的串列通訊參數;圖 6 即是工具軟體設定 Modbus 網路的部分。

| Net ID: 1           | Parity: NONE 💌 | Stop Bits: 1 |
|---------------------|----------------|--------------|
| Baud Rate: 115200 💌 | Data Bits: 8 💌 |              |
|                     |                |              |

圖 6: Modbus 網路設定區

### ■ J1939 網路設定

支援 J1939 網路規範的設備名稱(Device NAME)應當根據其應用分類與製造商 的定義來設定。

工具軟體設定 J1939 網路的部分如圖 7 所示。

|                                  |                                |      | - Network Address |
|----------------------------------|--------------------------------|------|-------------------|
| Network Address: ###             | Device Name: 80000000000000000 | Edit | 1 Add             |
| 🔽 CAN Bus-Off Reset              | 🔲 Swap I/O Words               |      |                   |
| 🔲 PDU1 Check Destination Address | ress 🔽 Swap I/O Bytes          |      | Kemove            |

#### 圖 7: J1939 網路設定區

#### J1939 I/O 設定

下圖 8 是有關車用電子傳動系統控制器的 PGN (Parameter Group Number) 定 義。這裡試著以「接收傳動系統 (Transmission) 的輸出轉速 (Output Shaft Speed) 與「送出傳動系統的輸入轉速(Input Shaft Speed)」為例,說明如何設定 J1939 I/O。根據表 1 的規劃,將設定值填入 GW-7228 Utility 軟體的 J1939 Input / Output Table 中,如圖 9 所示。

| PGN 61442                          | Electronic Transmission Controller 1                          | - ETC1 |
|------------------------------------|---------------------------------------------------------------|--------|
| Transmission Repetition            | 10 ms                                                         |        |
| Data Length:                       | 8                                                             |        |
| Data Page:                         | 0                                                             |        |
| PDU Format:                        | 240<br>2 DCN Supporting Information                           |        |
| PDU Specific:<br>Default Priority: | 2 PGN Supporting Information:                                 |        |
| Parameter Group Number             | r: 61442 (0xF002)                                             |        |
| Start Position Length              | Parameter Name                                                | SPN    |
| 1.1 2 bits                         | Transmission Driveline Engaged                                | 560    |
| 1.3 2 bits                         | Torque Converter Lockup Engaged                               | 573    |
| 1.5 2 bits                         | Transmission Shift In Process                                 | 574    |
| 2-3 2 bytes                        | Transmission Output Shaft Speed                               | 191    |
| 4 1 byte                           | Percent Clutch Slip                                           | 522    |
| 5.1 2 bits                         | Engine Momentary Overspeed Enable                             | 606    |
| 5.3 2 bits                         | Progressive Shift Disable                                     | 607    |
| 6-7 2 bytes                        | Transmission Input Shaft Speed                                | 161    |
| 8 1 byte                           | Source Address of Controlling Device for Transmission Control | 1482   |

### 圖 8: SAE J1939/71 的 PGN 定義範例

| Parameters            | PGN                     | Data<br>Length<br>(bytes) | Byte Order<br>In J1939<br>Data Field | Byte Order<br>in<br>MODBUS | MODBUS<br>Address |
|-----------------------|-------------------------|---------------------------|--------------------------------------|----------------------------|-------------------|
| Send                  |                         |                           |                                      |                            |                   |
| Input Shaft<br>Speed  | 61442(Dec)<br>F002(Hex) | 2                         | 5                                    | 0                          | 40001             |
| Receive               |                         |                           |                                      |                            |                   |
| Output Shaft<br>Speed | 61442(Dec)<br>F002(Hex) | 2                         | 1                                    | 0                          | 30001             |

#### 表 1: J1939 與 Modbus 的設定資訊

備註: PGN / Data Length (bytes) / Byte Oder in J1939 Data Field => 傳動系統製造商提供的資訊

> Byte Order in MODBUS => 使用者自定義的 Modbus 位址

|   | Register Offset   | Data Length | PGN          | Pr   | iority    | Ad         | ldress | Update Ra     | e Message Offset |
|---|-------------------|-------------|--------------|------|-----------|------------|--------|---------------|------------------|
|   | 0                 | 2           | 61442        |      | 3         |            | 6      | 10            | 5                |
| ſ | J1939 Input Table |             |              |      |           |            |        |               | $\frown$         |
|   | Input Register    | Data Length | PGN          |      | Sou       | urce Addr  | . U    | odate Rate    | Message Off      |
|   | 0                 | 2           | 61442        | 2    |           | 6          |        | 10            | 1                |
|   |                   |             |              |      | EC        | CU's       |        |               |                  |
|   |                   |             |              |      | J1        | 939        |        |               |                  |
|   |                   |             |              |      | A         | ddress     |        |               |                  |
| L | II 020 Output Tab |             |              |      |           |            | _      |               |                  |
| Γ |                   |             |              | (    |           |            |        |               |                  |
|   | Output Reg        | Data Length | PGN          | Prio | ority     | Destinati  | o      | Update Ra     | Message O        |
|   | 0<br>Byte         | 2<br>Data   | 61442<br>PGN | Prio | s<br>rity | 6<br>ECU's |        | 10<br>Transm- | Byte Order       |
|   | Order In          | Length      | (Dec)        |      |           | J1939      |        | ission        | In J1939         |
|   | Modbus            |             |              |      |           | Addre      | ss     | Repetiti-     | Data Field       |
|   |                   |             |              |      |           |            |        | on            |                  |

圖 9: GW-7228 Utility - J1939 設定畫面

## ■ 上傳設定參數至 GW-7228

前述參數設定完成後,點選功能表[File] -> [Upload Parameter] 上傳設定至 GW-7228。

| Load Configuration<br>Save Configuration / Modbus RTU Slave Date Created: 2010/07/22 | Configuration About                      |                   |                |            |       |
|--------------------------------------------------------------------------------------|------------------------------------------|-------------------|----------------|------------|-------|
|                                                                                      | Load Configuration<br>Save Configuration | /Modbus RTU Slave | Date Created : | 2010/07/22 | Start |
| Update Firmware                                                                      | Update Firmware                          |                   |                | 4.22       |       |

圖 10: 參數上傳畫面

## ■ Modbus 通訊

### 設定 J1939 要輸出的資料

使用 Modbus FC16 命令寫入要輸出的資料: (FC16 Write multiple registers (4xxxx) for AO)

### 範例:

在暫存器位址 40001 寫入值 0x1234. [Request Command] (Byte0, Byte1... Byten) (Hex) 01 10 00 00 00 01 02 12 34 <u>AB 27(CRC)</u>

### 取得自 J1939 輸入的資料

使用 Modbus FC4 命令讀取輸入的資料: (FC4 Read multiple input registers (3xxxx) for AI)

### 範例:

從位址 30001 要求讀取一個 word 長度之值 [Request] (Byte0, Byte1... Byten) (Hex) 01 04 00 00 00 01 <u>31 CA(CRC)</u>

GW-7228 回應位址 30001 起的一個 word 長度之值 [Response](Byte0, Byte1... Byten) (Hex) 01 04 02 12 34 B4 47(CRC)

### 開始(Start)或停止(Stop)送出 J1939 的輸出訊息(output message)

1、使用以下 Modbus FC6 命令進行設定: (FC6 Write single register (4xxxx) for AO)

#### 範例:

開始送出 J1939 輸出訊息,在位址 42009 寫入 0x00 之值 [Request Command] (Byte0, Byte1... Byten) (Hex) 01 06 07 D8 00 00 <u>08 85</u>(CRC)

### 範例:

停止送出 J1939 輸出訊息, 在位址 42009 寫入 0x01 之值 [Request Command] (Byte0, Byte1... Byten) (Hex) 01 06 07 D8 00 01 C9 45(CRC)

### 或是

2、啟動 / 停止 J1939 自動輸出功能,並且上傳至 GW-7228:

| Network Address: 1             | Device Name: 8FFEFFFF | FFFFFFFF  | Edit        |
|--------------------------------|-----------------------|-----------|-------------|
| 🔽 CAN Bus-Off Reset            | 🔲 Swap I/O Words      | 🔽 (Auto ) | ransmission |
| PDU1 Check Destination Address | 🗔 Swap I/O Bytes      |           |             |

圖 11: J1939 自動傳輸功能

## ● 疑難排解

| 項目 | 問題描述                                                                                                    | 解決方法                                                                                                    |
|----|----------------------------------------------------------------------------------------------------|----------------------------------------------------------------------------------------------------|
| 1  | CAN Bus 傳輸失敗<br>(PWR LED 每 100 ms 閃爍)                                                                                                    | 確認 CAN bus 線路是否完好,並且連接至正確的腳<br>位                                                                                                    |
| 2  | CAN Bus-Off<br>(PWR LED 每 500 ms 閃爍)                                                                                                    | 確認 CAN bus 接線不可短路                                                                                                    |
| 3  | 無法宣告在 J1939 網路中的位址<br>(PWR LED 每 1000 ms 閃爍)                                                                                                    | 請利用 GW-7228 工具軟體設定另一個 J1939 網路位<br>址                                                                                                    |
| 4  | 無法傳送 J1939 輸出訊息(output<br>message)                                                                                                    | <ol> <li>1. 確保啟動/停止發送輸出消息的 J1939 寄存器位置<br/>(42009)是 0x00。</li> <li>2. 確認 J1939 output table 的 Update Rate 不為零。</li> </ol>                                                                                                    |
| 5  | 如何恢復工廠預設值<br>步驟1 { <sup>Init</sup><br><sup>Normal</sup><br><sup>Init</sup><br>步驟3 { <sup>Normal</sup><br><sup>Init</sup><br><sup>Init</sup><br><sup>Init</sup><br><sup>S</sup> 驟4 { <sup>Normal</sup><br><sup>Init</sup><br><sup>Init</sup> | <ol> <li>1. 重新上電 GW-7228</li> <li>2. 上電後 5 秒內,依照以下步驟扳動 GW-7228 背面<br/>的 Dip 開闢 (參考左圖):<br/>步驟 1. 從"Normal" 扳至 "Init" 位置<br/>步驟 2. 從"Init" 扳至"Normal" 位置<br/>步驟 3. 從"Normal" 扳至"Init" 位置<br/>步驟 4. 從"Init" 扳至"Normal" 位置</li> <li>3. 完成第 2 點之四步驟後,J1939 與 Modbus 兩<br/>LED 燈號亮起,並在間隔 500 毫秒後燈滅。</li> <li>4. 再將 GW-7228 重新上電後即恢復工廠預設值。</li> <li>5. 使用鮑率 115200 bps、None parity、1 stop bit 與<br/>Net ID = 1 之設定與 GW-7228 進行串列通訊。</li> </ol> |

# ● 技術支援

若有任何GW-7228使用上的問題,歡迎與**泓格科技**聯絡。

Email: service@icpdas.com